# Inhalt

| 1 Einleitung                                                | . 2 |
|-------------------------------------------------------------|-----|
| 2 Sicherung der Outlook Daten                               | . 2 |
| 3 Installation                                              | . 2 |
| 3.1 Systemanforderungen                                     | . 2 |
| 3.1.1 Betriebssystem                                        | . 2 |
| 3.1.2 Microsoft Outlook                                     | . 2 |
| 3.2 Durchführung der Installation                           | . 2 |
| 4 Mail-Profil einrichten                                    | . 5 |
| 5 Installationsprobleme                                     | 11  |
| 5.1 Wenn eine frühere Version des OXtenders installiert war | 11  |

# **1** Einleitung

In diesem Dokument werden die Schritte dokumentiert die zum Einsatz der Software OXtender für Microsoft Outlook notwendig sind.

Die ausführliche Dokumentation und die notwendige Software finden Sie hier:

https://webadmin.ira.uni-karlsruhe.de/ox/OutlookOXtender/Doc/

Als Login dient hier der Mailbenutzername und das Mailpasswort.

## 2 Sicherung der Outlook Daten

Wie immer vor so einer Umstellung sollte man seine Daten sichern. Egal welcher Weg für die Umstellung gewählt wird, ist eine Sicherung immer eine gute Idee.

Outlook legt seine Daten in Dateien mit der Endung .pst ab.

Diese PST-Dateien finden Sie an folgenden Stellen im lokalen Filesystem (standardgemäß):

Windows 7/Vista: C:\Users\USER\AppData\Local\Microsoft\Outlook

Windows XP: C:\Dokumente und Einstellungen\USER\ApplicationData\Microsoft\Outlook

Diese PST-Dateien kopieren Sie an einen sicheren Ort, hierzu muss Outlook geschlossen sein.

### **3 Installation**

#### 3.1 Systemanforderungen

**3.1.1 Betriebssystem** Windows 7 / Vista / XP

**3.1.2 Microsoft Outlook** MS Outlook 2003 / 2007 / 2010 32bit und 2010 64bit.

#### 3.2 Durchführung der Installation

Die Installation muss mit einem Benutzer durchgeführt werden der administrative Rechte hat.

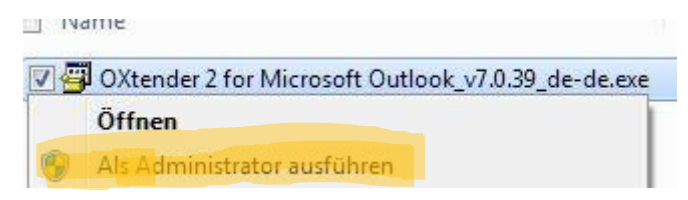

Wir empfehlen während der Installation der OXtenders KEIN Mail-Profil anzulegen. Dieses würde für den Benutzer angelegt unter dem die Installation läuft. Wenn sich dieser von dem normalen Benutzer unterscheidet, z.B. zweiter Benutzer mit Admin-Rechten muss die Erstellung des Mail-Profils ein zweites Mal durchgeführt werden.

| Bitte lesen Sie den OXtender 2 for Microsoft<br>Outlook-Lizenzvertrag.                                                                                                    |   |
|----------------------------------------------------------------------------------------------------|---|
| Open-Xchange AG<br>OXtender 2 for Microsoft Outlook®<br>End-User License Agreement                                                                                                    | Â |
| Important - Please Read carefully. This End-User<br>License Agreement ("EULA") is a legal agreement<br>between you and Open-Xchange AG. You<br>("Licensee") agree to be bound by the terms of this<br>EULA by clicking "I accept" or entering "Yes" when<br>asked whether you accept this Agreement, or by<br>using the software. If you do not agree, do not click<br>"I accept" and do not enter "Yes" when asked<br>whether you accept this Agreement, and do not use<br>the software. | Ŧ |
| <ul> <li>Ich stimme den Bedingungen des Lizenzvertrags zu</li> <li>Mail-Profil anlegen</li> </ul>                                                                                                    |   |

Deswegen bitte den Punkt Mail-Profil anlegen abwählen.

Nun läuft die Installation ohne weitere Eingriffe bis zum Ende durch.

| OXtender 2 for Microsoft Ou   | tlook Setup                                         |                          |
|-------------------------------|-----------------------------------------------------|--------------------------|
| OXtender 2 for Microso        | ft Outlook wird installiert                         |                          |
| Warten Sie, während OXtende   | r 2 for Microsoft Outlook insta <mark>ll</mark> ier | t wird.                  |
| Status:                       |                                                     |                          |
|                               |                                                     |                          |
|                               |                                                     |                          |
|                               | Zurück                                              | Weiter Abbrechen         |
| 😸 OXtender 2 for Microsoft Ot | utlook Setup                                        |                          |
|                               | OXtender 2 for Micro<br>abgeschlossen.              | osoft Outlook Setup      |
|                               | Klicken Sie auf "Fertig stellen",                   | um das Setup zu beenden. |
|                               |                                                     |                          |
|                               |                                                     |                          |
| eepin touch open xchange*     |                                                     |                          |
|                               | Zurück                                              | ertig stellen Abbrechen  |

# 4 Mail-Profil einrichten

### Startmenu -> Systemsteuerung -> E-Mail (32bit) oder E-Mail

| and a state of the state of the | DivX Control Panel (32-Bit)        |
|----------------------------------------------------------------------------------------------------|------------------------------------|
|                                                                                                    | E-Mail (32-Bit)                    |
|                                                                                                    | Energieoptionen                    |
|                                                                                                    | Erste Schritte                     |
|                                                                                                    | 📕 Farbverwaltung                   |
| Harald Scholl                                                                                                    | Flash Player (32-Bit)              |
| Dokumente                                                                                                    | g Geräte und Drucker               |
|                                                                                                    | Geräte-Manager                     |
| Bilder 💰                                                                                                    | Beimnetzgruppe                     |
| 2                                                                                                    | Indizierungsoptionen               |
| Musik 🛄                                                                                                    | Infobereichsymbole                 |
|                                                                                                    | Internetoptionen                   |
| Computer 🧧                                                                                                    | Java                               |
| Network                                                                                                    | Leistungsinformationen und -tools  |
| Netzwerk                                                                                                    | Maus 🛛                             |
| Systemstellerung                                                                                                    | 🗑 Minianwendungen                  |
| Systemstedening                                                                                                    | Netzwerk- und Freigabecenter       |
| Geräte und Drucker 🛛 📕                                                                                                    | Ordneroptionen                     |
| 2                                                                                                    | Ortungs- und andere Sensoren       |
| Standardprogramme 🖬                                                                                                    | Problembehandlung                  |
|                                                                                                    | Programme und Funktionen           |
| Verwaltung                                                                                                    | Region und Sprache                 |
| Hilfe und Support                                                                                                    | RemoteApp- und Desktopverbindungen |
|                                                                                                    | Schriftarten                       |
|                                                                                                    | Sichern und Wiederherstellen       |
| 4                                                                                                    | Sound                              |
| Herunterfahren                                                                                                    | Spracherkennung                    |
|                                                                                                    | Standardnrogramme                  |

Hier nun über Hinzufügen ein neues Profil erstellen.

| Folgende Pi                                         | of <mark>ile</mark> sind auf die      | esem Computer einger                | ichtet:  |
|-----------------------------------------------------|---------------------------------------|-------------------------------------|----------|
|                                                     |                                       |                                     | *        |
|                                                     |                                       |                                     | *        |
| Hinzufügen                                          | Entfernen                             | Eigenschaften                       | Kopieren |
| Beim Start von Mic                                  | osoft Outlook di                      | eses Profi <mark>l</mark> verwender | 1:       |
| <ul> <li>Zu verwend</li> <li>Immer diese</li> </ul> | endes Profil bes<br>es Profil verwend | tatigen<br>len                      |          |
|                                                     |                                       | n Andra                             |          |

Einen sprechenden Namen vergeben.

|                                                      |                                         | X                      |          |
|------------------------------------------------------|-----------------------------------------|------------------------|----------|
| Neues Profil                                         | erstellen                               | ОК                     |          |
| Profilname:                                          |                                         | Abbrechen              |          |
| OXtender 2                                           |                                         |                        |          |
| 2                                                    |                                         |                        |          |
|                                                      |                                         |                        |          |
| Hinzufügen                                           | Entfernen                               | Eigenschaften          | Kopieren |
|                                                      | rosoft Outlook die                      | eses Profil verwenden: |          |
| Beim Start von Mici                                  |                                         |                        |          |
| Beim Start von Mici                                  | lendes Profil besi                      | tätigen                |          |
| Beim Start von Mici<br>C Zu verwend<br>C Immer diese | lendes Profil besi<br>es Profil verwend | tätigen<br>Ien         |          |

Hier muss **Servereinstellungen oder zusätzliche Servertypen manuell konfigurieren** gewählt werden.

| Konto automatisch ei<br>Verbindung mit ande | <b>nrichten</b><br>ren Servertypen herstellen. |               | × |
|---------------------------------------------|------------------------------------------------|---------------|---|
| © E-Mail-Konto                              |                                                |               |   |
| Ihr Name:                                   | Harald Scholl                                  |               |   |
|                                             | Beispiel: Heike Molnar                         |               |   |
| E-Mail-Adresse:                             | harald.scholl@kit.edu                          |               |   |
|                                             | Beispiel: heike@contoso.com                    |               |   |
| 🔊 Textnachrichten (5                        | MS)                                            |               |   |
| Servereinstellunge                          | n oder zusätzliche Servertypen manuel          | konfigurieren |   |
|                                             |                                                |               |   |

Dann unter Andere -> OXTENDER2 auswählen.

| O Neues Kont | to hinzufügen                                                                                                    | ×       |
|--------------|----------------------------------------------------------------------------------------------------|---------|
| Dienst aus   | wählen                                                                                                    | ×       |
|              | Internet-E-Mail         Verbindung mit dem POP- oder IMAP-Server herstellen, um E-Mail-Nachrichten zu senden und zu empfangen.         Microsoft Exchange oder kompatibler Dienst         Verbindung herstellen und auf E-Mail-Nachrichten, den Kalender, Kontakte, Faxe und Voicemail zugreifen.         Textnachrichten (SMS)         Verbindung mit einem Mobilfunkdienst herstellen.         Andere         Verbindung mit einem der folgenden Servertypen herstellen.         Fax Mail Transport         Microsoft Outlook Hotmail Connector         OXTENDER2 |         |
|              | < Zurück Weiter > Abl                                                                                                    | brechen |

Die USM URL lautet: https://groupware.ira.uni-karlsruhe.de

User und Passwort sind die Ihres Accounts auf dem Mailserver der ATIS.

| anmeiu     | ung                                |           |
|------------|------------------------------------|-----------|
| USM URL    | s://groupware.ira.uni-karlsruhe.de | ОК        |
| Benutzer:  |                                    | Abbrechen |
| Passwort:  |                                    |           |
| Konfliktau | iflösung                           |           |
| Server     | gewinnt                            |           |
| Outlool    | < gewinnt                          |           |
| C Zu ver   | wendendes Profil bestätigen        |           |
| • Immer    | dieses Profil verwenden            |           |
| -          |                                    |           |

Open-Xchange empfiehlt die Konfliktauflösung auf Server gewinnt stehen zu lassen.

Nun nur noch die zwei nächsten Fenster durch **OK** und **Fertig stellen** weg klicken und das Profil ist erstellt.

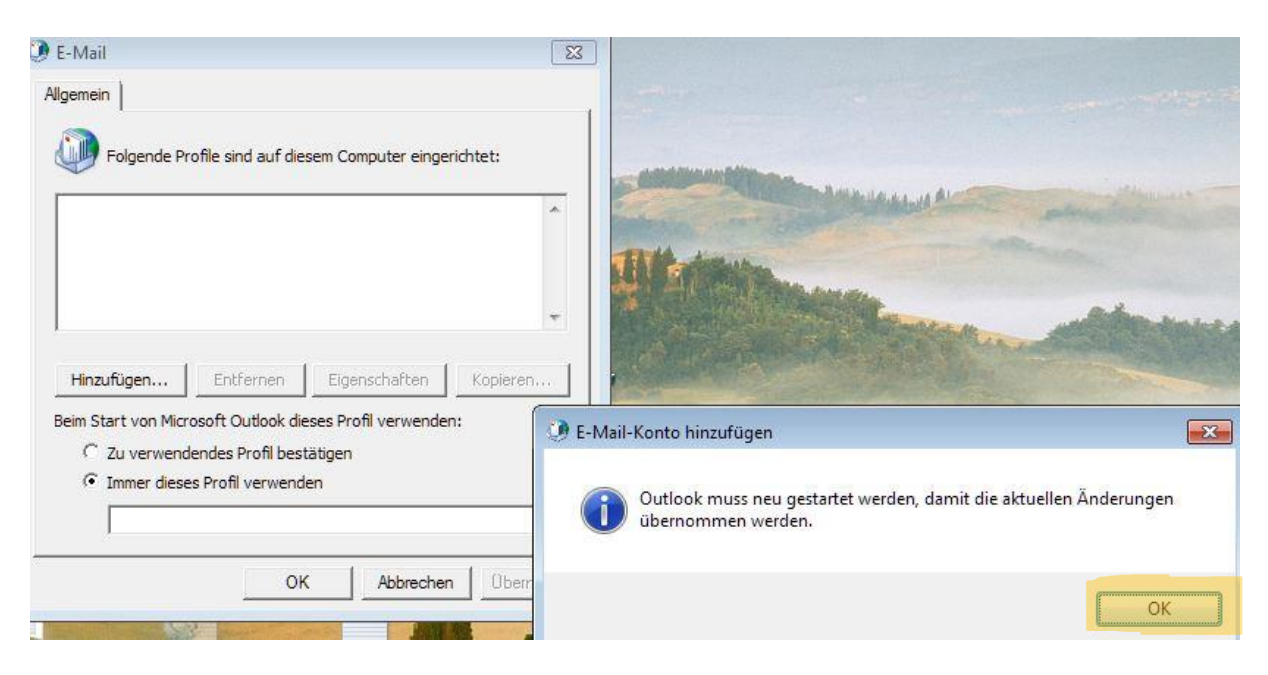

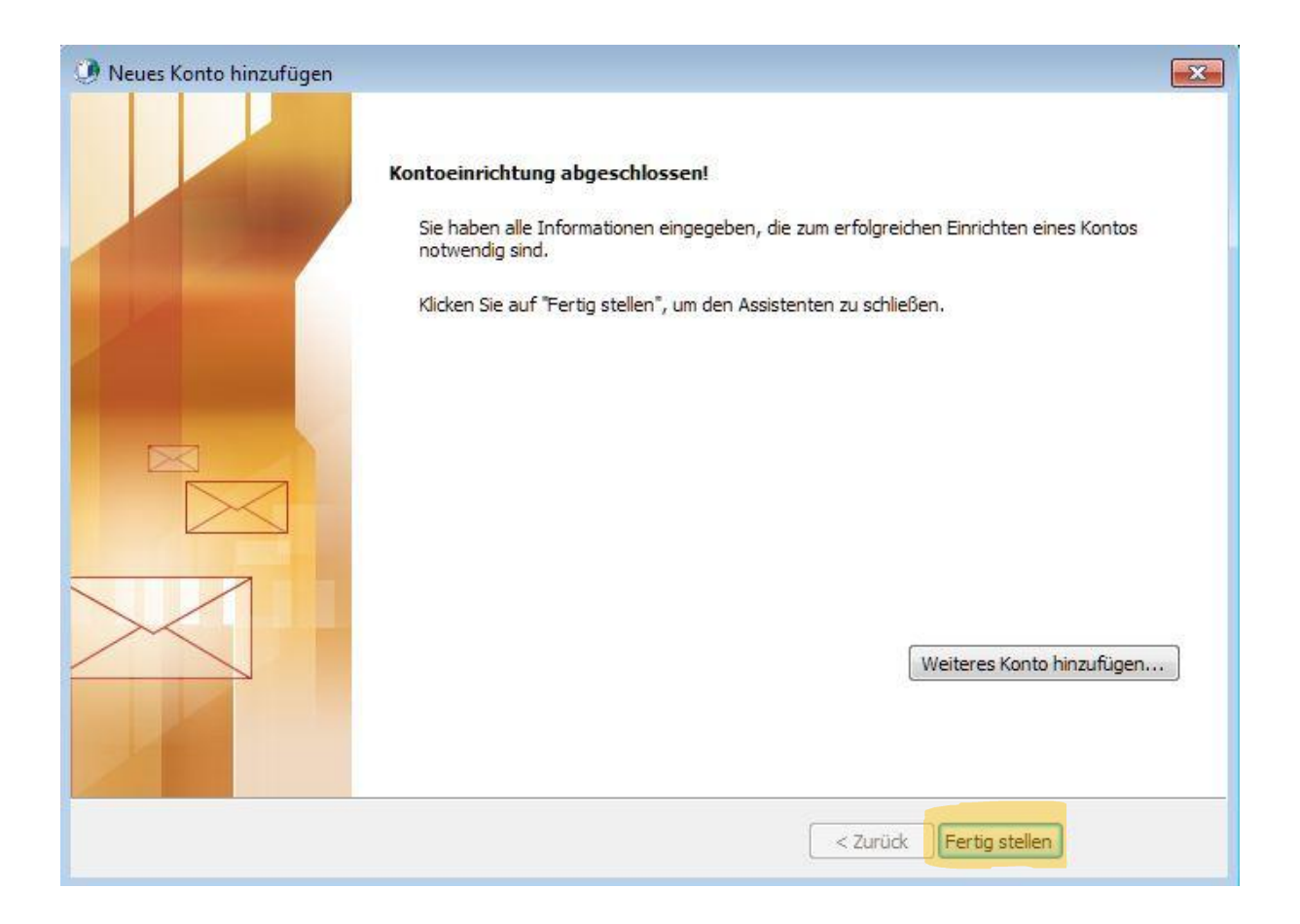

Wenn man ein einziges Profil verwendet empfiehlt es sich die Auswahl auf **Immer dieses Profil** verwenden zu setzen.

| Wigemein         Folgende Profile sind auf diesem Computer eingerichtet:         Oxtender 2         Hinzufügen         Entfernen         Eigenschaften         Kopieren         Beim Start von Microsoft Outlook dieses Profil verwenden:         Oxtender 2         Immer dieses Profil bestätigen         Oxtender 2 | E-Mail                                                                                                    |                        |                                     | -        |
|----------------------------------------------------------------------------------------------------|----------------------------------------------------------------------------------------------------|------------------------|-------------------------------------|----------|
| Folgende Profile sind auf diesem Computer eingerichtet:     Oxtender 2     Hinzufügen   Entfernen Eigenschaften Kopieren   Beim Start von Microsoft Outlook dieses Profil verwenden:   Cu verwendendes Profil bestätigen     Immer dieses Profil verwenden     OXtender 2                                              | Allgemein                                                                                                    |                        |                                     |          |
| OXtender 2         Hinzufügen         Entfernen         Eigenschaften         Kopieren         Beim Start von Microsoft Outlook dieses Profil verwenden:         C         Zu verwendendes Profil bestätigen         Immer dieses Profil verwenden         OXtender 2                                                  | Folgende P                                                                                                    | rofile sind auf die    | sem Computer einge                  | richtet: |
| Hinzufügen       Entfernen       Eigenschaften       Kopieren         Beim Start von Microsoft Outlook dieses Profil verwenden:       C       Zu verwendendes Profil bestätigen         Immer dieses Profil verwenden       OXtender 2       V                                                                         | . OXtender 2                                                                                                    |                        |                                     |          |
| Hinzufügen       Entfernen       Eigenschaften       Kopieren         Beim Start von Microsoft Outlook dieses Profil verwenden:       C       Zu verwendendes Profil bestätigen         Immer dieses Profil verwenden       OXtender 2       V                                                                         |                                                                                                    |                        |                                     |          |
| Hinzufügen       Entfernen       Eigenschaften       Kopieren         Beim Start von Microsoft Outlook dieses Profil verwenden:                                                                                                    | 1                                                                                                    |                        |                                     | Ţ        |
| Beim Start von Microsoft Outlook dieses Profil verwenden:<br>C Zu verwendendes Profil bestätigen<br>Immer dieses Profil verwenden<br>OXtender 2                                                                                                    | Hinzufügen                                                                                                    | Entfernen              | Eigenschaften                       | Kopieren |
| Zu verwendendes Profil bestätigen     Immer dieses Profil verwenden     OXtender 2                                                                                                    | Beim Start von Mic                                                                                                    | rosoft Outlook die     | eses Prof <mark>il</mark> verwender | n:       |
| Immer dieses Profil verwenden OXtender 2                                                                                                    | 1. V see of the set of the set | dendes Profil best     | tätigen                             |          |
| OXtender 2                                                                                                    | C Zu verwend                                                                                                    |                        |                                     |          |
|                                                                                                    | C Zu verwend                                                                                                    | es Profil verwend      | en                                  |          |
| OK Abbrechen Übernehm                                                                                                    | C Zu verwend<br>Immer dies<br>OXtender                                                                                                    | es Profil verwend<br>2 | en                                  | •        |

# **5** Installationsprobleme

# 5.1 Wenn eine frühere Version des OXtenders installiert war

Der Pfad zum Programm lautet bei Windows 7 / Vista:

C:\Program Files\Open-Xchange\OXtender 2 for Microsoft Outlook\Profile\SupportTool.exe

oder

C:\Program Files(x86)\Open-Xchange\OXtender 2 for Microsoft Outlook\Profile\SupportTool.exe

| OXtender 2 for Microsoft Outlook                                                                                                    |                       |
|----------------------------------------------------------------------------------------------------|-----------------------|
| Options<br>Manage OXtender 2 Profiles                                                                                                    | pintouch open xcHange |
| Settings Advanced Debug About Profiles                                                                                                    |                       |
| Select an OXtender 2 profile from the list and choose the action to perform                                                                                                    |                       |
| oxtender •                                                                                                    | Refresh               |
| Delete Profile Recreate Service                                                                                                    | New                   |
| Output                                                                                                    | Copy to clipboard     |
| TextBoxTraceListener attached to logger.<br>Reloading profiles<br>Found 1 profiles, probing for OXtender 2 services<br>Adding profile 'oxtender'.<br>Finished reloading profiles, 1 OXtender 2 profiles found. |                       |
|                                                                                                    | ~                     |
|                                                                                                    | 4                     |
| ОК                                                                                                    | Cancel                |

Nach dem Starten dann in den Reiter "Profiles" wechseln, das Profil auswählen und auf "Recreate Service" klicken.

Jetzt noch die beiden Sicherheitsabfragen mit Ja bestätigen.

| OXtender | 2 for Microsoft Outlook                                                                                                    |
|----------|----------------------------------------------------------------------------------------------------|
| ?        | During service or profile recreation, the following processes will<br>be terminated as they might still access the mail profile:<br>OUTLOOK, rundII32, SearchProtocolHost<br>Please save your data and/or close the applications on your own.<br>Do you want to continue? |
|          | Ja Nein                                                                                                    |

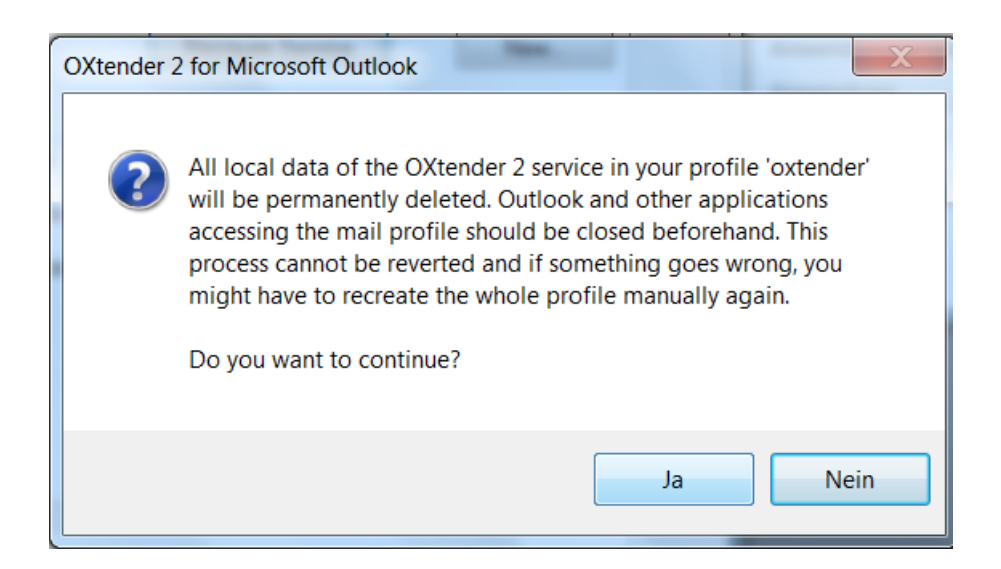

Dann sollte dieses angezeigt werden und der Vorgang erfolgreich abgeschlossen worden sein.

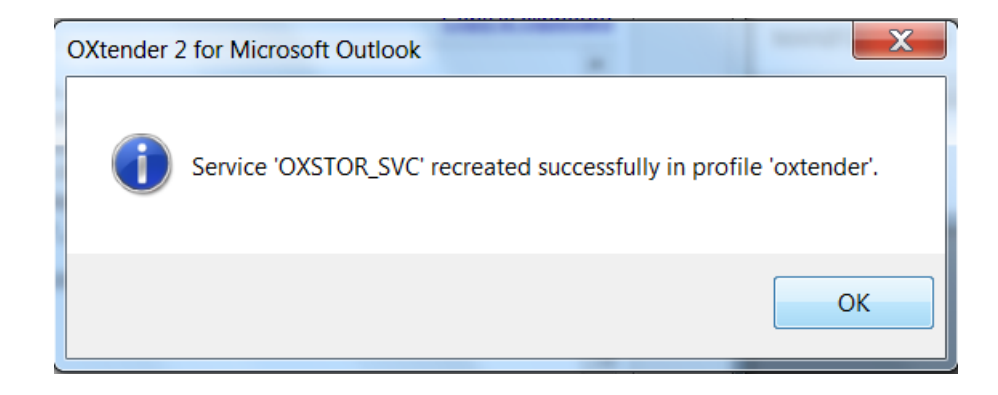